# HEALTH SCRUTINY COMMITTEE

## 6 January 2020

| Title: Using the Borough Data Explorer and Social Progress Index |                               |
|------------------------------------------------------------------|-------------------------------|
| Report of the Director of Policy and Participation               |                               |
| Open Report                                                      | For Information               |
| Wards Affected: None                                             | Key Decision: No              |
| Report Author: Pye Nyunt Head of Insight &                       | Contact Details:              |
| Report Author: Tye Nyunt, nead of insight &                      | Contact Details.              |
| Innovation                                                       | E-mail: Pye.nyunt@lbbd.gov.uk |

#### Summary

The session will cover a short demonstration of the latest upgrades to the borough data explorer.

## About the Borough Data Explorer

The Borough Data Explorer has been commissioned by the London Borough of Barking and Dagenham to bring together data for the indicators that either contribute to our Borough Manifesto targets or feature within our social progress index. This exciting tool allows you to compare our performance to the rest of London and, where data is available, to also visualise performance within our 17 wards and/or drill down to lower layer super output area level (LSOA).

3-year trend data is available for the majority of indicators. A total of 117 indicators have been visualised and these are categorised under our 7 borough manifesto themes:

- Community Engagement;
- Employment and Enterprise;
- Housing;
- Safety;
- Environment;
- Health and Wellbeing;
- Skills and Education; and
- Deprivation

#### How to use the Borough Data Explorer

- Clicking on one of the themes from the left-hand panel will present you with a list of the indicators available under that theme.
- When you select an indicator you will see a map (initially of London boroughs for the vast majority of indicators) and information on the right hand side.
- The map information includes:
  - a brief description of the indicator;
  - the source of the data;
  - the time period for the data shown;
  - trend graphs (where available)
  - which views are available (borough, ward or LSOA)

- map legend
- Use the Layer Selector to change view.
- Use the slider to scroll between time periods;
- Use the Services drop down to add the locations of one or more services to the map you are viewing;
- Further options from the bottom right hand menu include:
  - exporting the map to PNG or PDF
  - sharing the map via email or social media
  - increasing the Basemap detail

### Recommendation(s)

The Health Scrutiny Committee is recommended to note the session.

#### Reason(s)

This report and session allows the Health Scrutiny Committee to understand how to use the Borough Data Explorer and Social Progress Index.

#### Public Background Papers Used in the Preparation of the Report: None

#### List of appendices: None